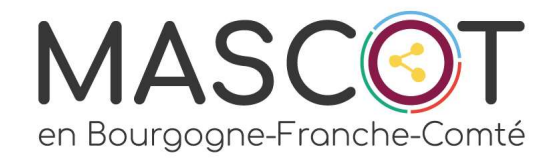

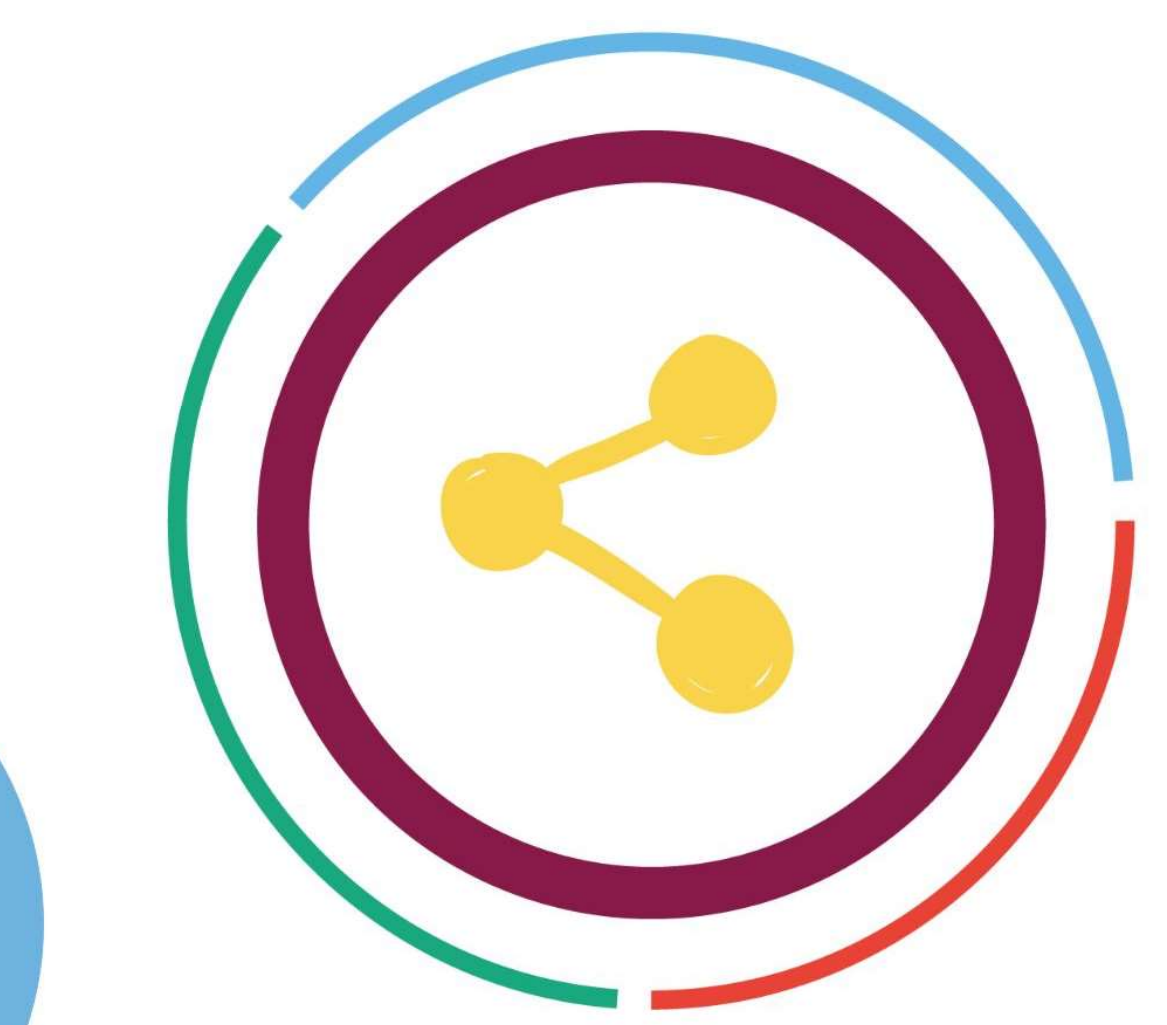

# DIGITAL CLEAN UP DAY

# Nettoyons Décibelles Data

### LES LIBELLES DE STATISTIQUES

Le module « STAT ACCUEIL » donne la possibilité d'analyser en générant des graphiques et tableaux de données croisées certaines informations contenues dans les bordereaux PROSPECT et BROCHURES.

Il vous permet de créer vos propres modèles statistiques et éventuellement de les partager avec d'autres structures du réseau.

Compte-tenu des évolutions de la base, de nombreux libellés sont obsolètes.

De même, sont conservés dans la base de **très nombreux historiques** qui, **multipliés dans des dizaines de structures sur plusieurs années d'exploitation**, représentent un volume de données considérables.

Il est donc préférable de stocker ses informations sur clé USB ou disque dur plutôt que de les conserver hébergées sur des serveurs en ligne qui consomment de l'énergie en permanence.

## ACCES

### - Se connecter à Décibelles Data via l'entrée « Saisie et sélection »

- Ouvrir le menu principal via le bouton en haut à gauche de votre écran et sélectionner ACCUEIL dans le menu STATS.

### × déçibelles

PRODUITS DU TERROIR NOUVEAUX ARTISANAT

VINS

#### MAILING

MAILING PAPIER MAILING ÉLECTRONIQUE

#### EXPORT

EDITION PAPIER TOURINFRANCE QUESTIONNAIRE PAPIER E-BROCHURES BRIDGE

#### IMPORT

PASSERELLES EXCEL (CSV) IMPORT ITEA IMPORT DES PROSPECTS

#### STATS.

ACCUEIL OBSERVATOIRE

#### E-MARKETING

THÈMES AFFINITAIRES PROFILING WEBMARKETING MARKETING AUTOMATION

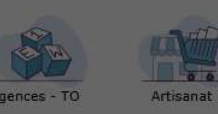

nandes Extranet Pros

Itinéraires touristiques

duits du terroir

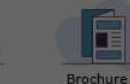

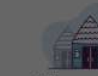

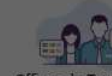

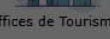

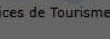

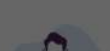

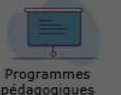

Fêtes et manifestation

MASCOT

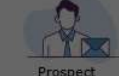

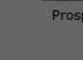

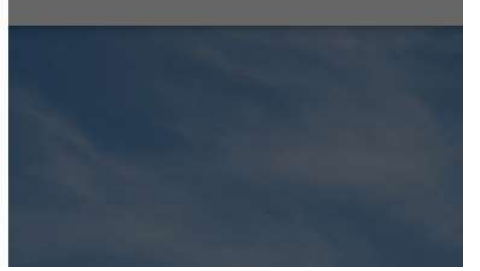

## SAUVEGARDER UNE STATISTIQUE

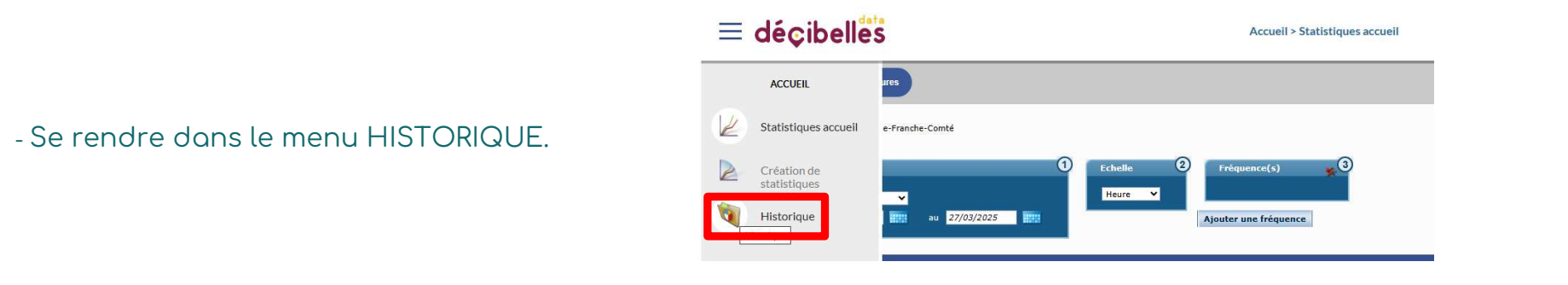

#### - Vous accédez à la liste de toutes les statistiques générées

| ≡ déçibelles |                                   |                                                 | Accueil > Historique      |          | Mathieu PESEUX MASCOT<br>MASCOT Bourgogne-Franche-Comté |
|--------------|-----------------------------------|-------------------------------------------------|---------------------------|----------|---------------------------------------------------------|
|              | 5                                 |                                                 |                           |          | Q 20 V <<< Page(s): 1 /1>>                              |
| 4            | Date de génération 🔺              | Libellé 🔺                                       | Période(\$)               | Statut 🔺 | Structures 🖉 😤                                          |
| R            | 24/11/2023 14: <mark>50:43</mark> | 2023 - Nombre de demandes de potentiel habitant | (01/01/2023 - 31/12/2023) | Terminé  | 1 🔟 🛠                                                   |
| 2            | 03/10/2016 15:29:28               | FROTSI_V5_TOUS PAYS_ET_MODES_DE_CONTACT         | (01/01/2015 - 31/12/2015) | Terminé  | 2 🖉 🛠                                                   |
| 1            |                                   |                                                 |                           |          |                                                         |

- Ouvrir la statistique que vous souhaitez conserver en cliquant sur le graphique (avant-dernière colonne) puis cliquer sur afficher sous forme de tableau.

|   | Retour Afficher sous forme de tableau | <b>3</b> |                                     |  |
|---|---------------------------------------|----------|-------------------------------------|--|
| L |                                       |          | Nombre total de demande             |  |
|   |                                       |          | Periode du 01/02/2025 au 28/02/2025 |  |

## SAUVEGARDER UNE STATISTIQUE

#### - Cliquer sur le bouton « Exporter sous Excel »

| ≡ déçibelles |                                                          | Accueil > Historique                                           | ::: |   | J.J. | So. | Mathieu PESEUXDIJON<br>Dijon Bourgogne Tourisme & Congrès |
|--------------|----------------------------------------------------------|----------------------------------------------------------------|-----|---|------|-----|-----------------------------------------------------------|
|              | Retour Afficher sous forme de graphe Exporter sous Excel |                                                                |     |   |      |     |                                                           |
| 4            |                                                          | Nombre total de demande<br>Période du 01/02/2025 au 28/02/2025 | _   | _ |      |     |                                                           |
| 2            |                                                          | Structures :                                                   |     |   |      |     |                                                           |
|              |                                                          | Dijon Bourgogne Tourisme & Congrès                             |     |   |      |     |                                                           |

- Récupérer le document au format CSV dans vos documents téléchargés.

## SUPPRIMER L'HISTORIQUE D'UNE STATISTIQUE

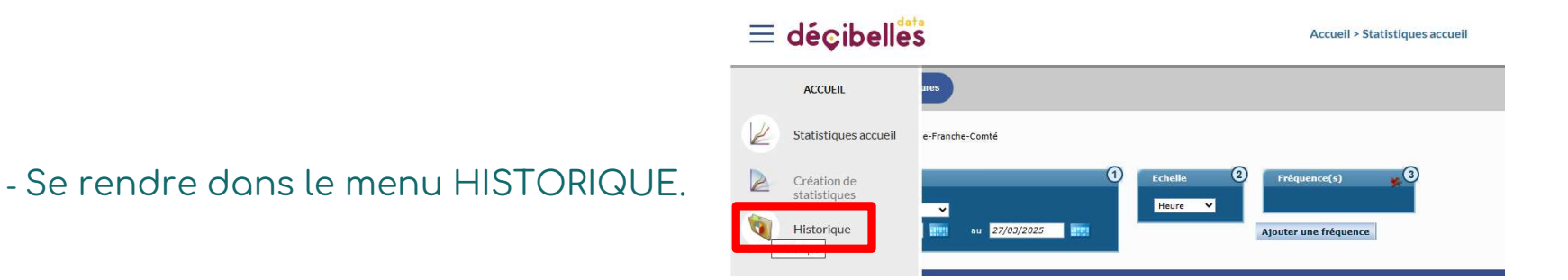

- Vous accédez à la liste de toutes les statistiques générées

| ≡ déçibell <sup>es</sup> |                                    |                                                 | Accueil > Historique      | III 🗐 🏹 S | Mathieu PESEUX MASCOT Bourgogne-Fr | Mathieu PESEUX MASCOT<br>MASCOT Bourgogne-Franche-Comté |  |  |  |
|--------------------------|------------------------------------|-------------------------------------------------|---------------------------|-----------|------------------------------------|---------------------------------------------------------|--|--|--|
|                          | 5                                  |                                                 |                           |           | Q 20 V <<< Page                    | s) : 1 /1 > >>                                          |  |  |  |
| 4                        | Date de génération 🔺               | Libellé 🛪                                       | Période(5)                | Statut 🔺  | Structures<br>associées 🔻 🖉        | · * ·                                                   |  |  |  |
| E                        | 24/11/2023 14: <mark>5</mark> 0:43 | 2023 - Nombre de demandes de potentiel habitant | (01/01/2023 - 31/12/2023) | Terminé   | 1 🖌                                | *                                                       |  |  |  |
| 2                        | 03/10/2016 15:29:28                | FROTSI_V5_TOUS PAYS_ET_MODES_DE_CONTACT         | (01/01/2015 - 31/12/2015) | Terminé   | 2                                  | *                                                       |  |  |  |
| <b>(</b>                 |                                    |                                                 |                           |           |                                    |                                                         |  |  |  |

- Vous retrouvez au bout de la ligne la même croix rouge pour supprimer les statistiques générées et non plus le modèle statistique.

Cliquer sur la croix de la statistique à supprimer. Une confirmation s'affiche et vous propose de supprimer tout l'historique de cette statistique en une seule fois. Pour ce faire, cocher la case puis confirmer.

| Voulez-vous supprimer cette statistique (2023 - Nombre o |                  |                   |  |  |  |  |  |
|----------------------------------------------------------|------------------|-------------------|--|--|--|--|--|
| lemandes de not                                          | entiel habitant) | de l'historique ? |  |  |  |  |  |
| Supprimer tout l'historique de cette statistique.        |                  |                   |  |  |  |  |  |
|                                                          |                  |                   |  |  |  |  |  |
| Supprimer                                                | Annuler          |                   |  |  |  |  |  |

## SUPPRIMER UN LIBELLE

Un libellé est le nom donné à une configuration d'analyse enregistrée pour être exploitée.

Dans le menu Statistiques accueil, on retrouve l'ensemble des libellés partagés avec notre structure.

Libellé = Nom de la statistique Structure = Structure propriétaire du libellé Type = **PERSO** (partagée uniquement avec vous), **ADMIN** (partagée avec tous les utilisateurs de votre structure, des structures affiliées, voire du réseau entier dans certains cas).

Si vous voyez cette croix rouge 💺 au bout de la ligne, vous êtes en capacité de supprimer le libellé.

| Libellé 🔻                                                                                | Structure                      | Туре 🔻 | ⊮ - | **         | <b>1</b> 2-2 | 1        | * |
|------------------------------------------------------------------------------------------|--------------------------------|--------|-----|------------|--------------|----------|---|
| 2023 - Nombre de demandes de potentiel habitant                                          | Tourinsoft                     | Admin. | L   | 2          | 122          |          |   |
| 2023 - Nombre de demandes de potentiel habitant                                          | MASCOT Bourgogne-Franche-Comté | Admin. | 4   | () <u></u> | 122          |          | * |
| 2023 - Potentiel habitant VS Potentiel habitant anonyme (en demande)                     | Tourinsoft                     | Admin. | 4   | (22        | 122          |          |   |
| CA généré OK 2015                                                                        | MASCOT Bourgogne-Franche-Comté | Admin. | 2   |            | 100          | <u>i</u> | * |
| Comparatif entre le nombre de personnes au guichet et le nombre de demandes au guichet   | MASCOT Bourgogne-Franche-Comté | Admin. | 2   |            |              | <u>M</u> | * |
| Comparatif nombre de personnes avec demande et sans demande tous type de mode de contact | MASCOT Bourgogne-Franche-Comté | Admin. | 2   | 1          |              |          | * |

Un message de confirmation apparaît, cliquer sur oui. Vous pouvez également supprimer d'un seul clic l'ensemble de l'historique de la statistique.

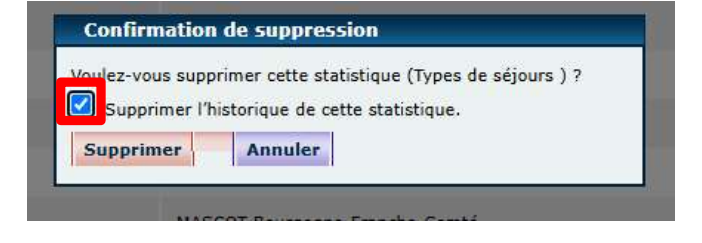

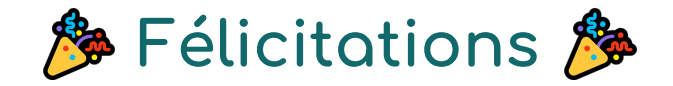

### vous avez réalisé un pas de plus dans le nettoyage de Décibelles Data !

C'est long et fastidieux, nous en avons conscience, mais le jeu en vaut la chandelle.

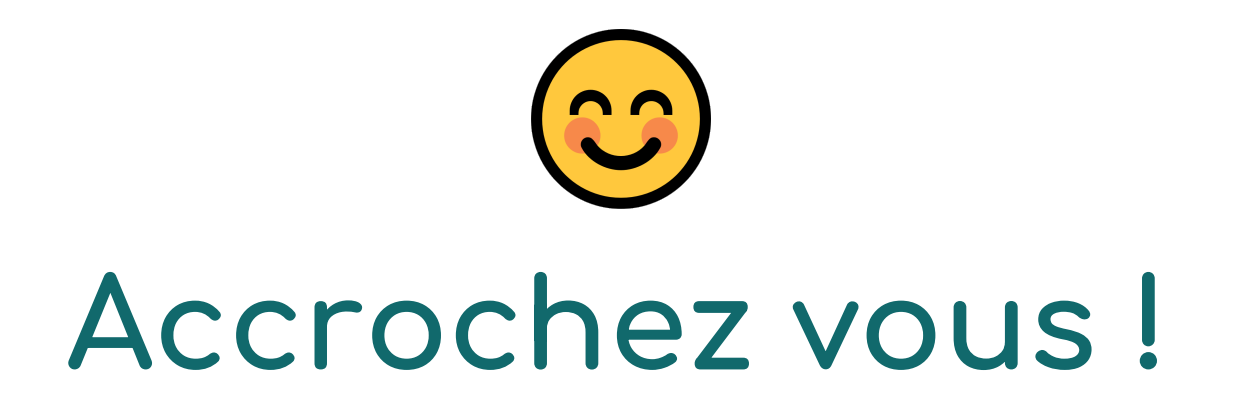